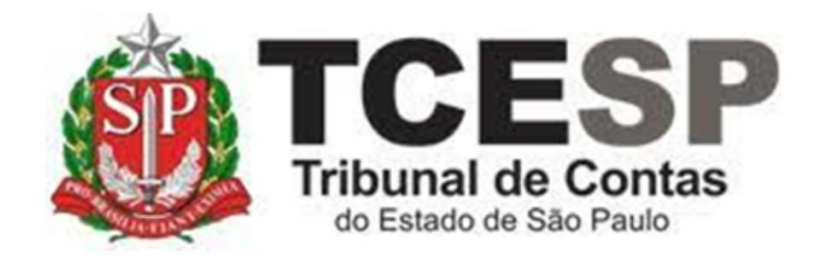

AFASTAMENTO CURSO DE FORMAÇÃO P/CONCURSO PÚBLICO SEM PREJUÍZO DOS VENCIMENTOS

> Diretoria de Gestão de Pessoas - DGP

Seção de Expediente e Prontuários Funcionais - DGP-3

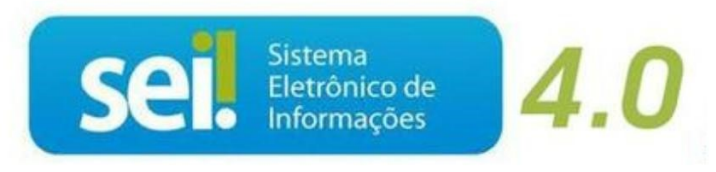

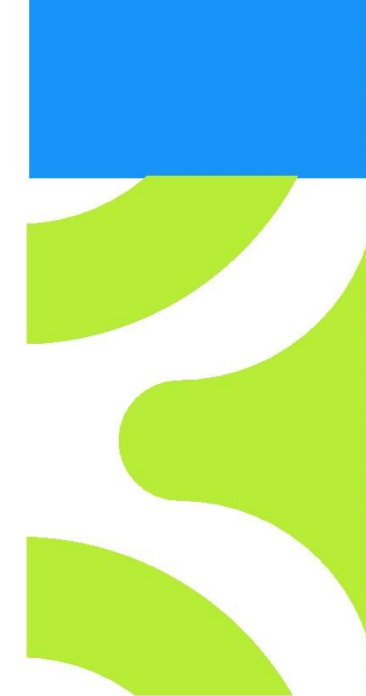

V. 1 de 28/09/2023

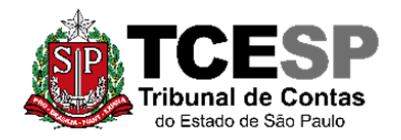

3292-3404

#### Em resumo, você deverá:

✓ Acessar o ambiente oficial do SEI!;

✓ Iniciar Processo do tipo: PESSOAL: REQUERIMENTOS;

✓ Incluir um dos documentos afastamento sem prejuízo dos vencimentos;

PESSOAL: AFASTAMENTO SEM PREJUÍZO DOS VENCIMENTOS – CURSO DE FORMAÇÃO

✓ Incluir o Edital do Concurso e o de convocação;

✓ Solicitar ao Superior Imediato a ciência, enviar para a unidade hierarquicamente superior e por fim, ao Departamento Geral de Administração - DGA.

O servidor ao retornar do afastamento deve avisar a sua Diretoria para que esta envie um e-mail para o Gabinete da Diretoria de Gestão de Pessoas, informando a data de seu retorno ao TCESP.

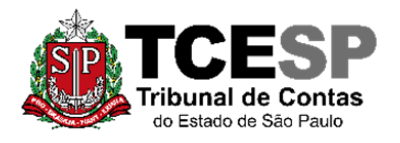

3292-3404

## Para iniciar o processo no SEI, siga os passos

# PASSO 1: Clicar em Iniciar Processo, depois no símbolo 📀

## "PESSOAL: REQUERIMENTOS"

| Sel. produção++///                                                                                                    | Menu Pesquisar 🔎                 |
|----------------------------------------------------------------------------------------------------|----------------------------------|
| Pesquisar no Menu (Alt + m)                                                                                                    | Escolha o Tipo do Processo 🔂     |
| Acompanhamento     Especial     Special     S |                                  |
| Base de Conhecimento                                                                                                    | BENEFÍCIOS: AUXÍLIO-ESCOLA -     |
| 🖬 Blocos 🗸 🔻                                                                                                    |                                  |
| Contatos                                                                                                    |                                  |
| Controle de Prazos                                                                                                    | PESSOAL: APOSTILAMENTO DE NOME   |
| E Controle de Processos                                                                                                    | PESSOAL: ATOS DE SUBSTITUIÇÃO    |
| 🔀 Estatísticas 🔹 👻                                                                                                    | PESSOAL: CERTIDÕES / DECLARAÇÕES |
| ★ Favoritos                                                                                                    | PESSOAL: EXONERAÇÃO              |
| 🐏 Grupos 🔹 🔻                                                                                                    | PESSOAL: INGRESSO                |
| Iniciar Processo                                                                                                    | PESSOAL: REQUERIMENTOS           |
| Marcadores                                                                                                    | DROCESSO INICIAL                 |

| Iniciar Processo |                                              |
|------------------|----------------------------------------------|
|                  | Escolha o Tipo do Processo: 😑                |
|                  | requeri                                      |
|                  | DCP: <mark>Requeri</mark> mentos de Empresas |
|                  | PESSOAL: REQUERIMENTOS                       |
|                  |                                              |

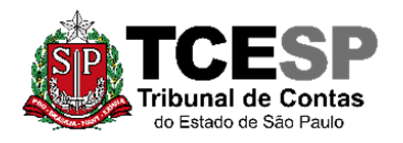

3292-3404

#### PASSO 2: Preencher conforme a imagem abaixo e "salvar":

| Iniciar Processo                                                          |                               |
|---------------------------------------------------------------------------|-------------------------------|
|                                                                           | <u>S</u> alvar <u>V</u> oltar |
| Protocolo                                                                 | )                             |
|                                                                           |                               |
| Informado                                                                 |                               |
|                                                                           | J                             |
| Tipo do Processo:                                                         |                               |
| PESSOAL: REQUERIMENTOS ~                                                  |                               |
| Especificação:                                                            |                               |
| XXXX - Fulano de Tal                                                      |                               |
| Classificação por Ass <u>u</u> ntos:                                      |                               |
|                                                                           |                               |
| 06.01.10.01 - Circular, aviso, comunicado, memorando, comunicação interna |                               |
|                                                                           |                               |
| Intercondecu                                                              |                               |
| Fulano de Tal                                                             |                               |
|                                                                           |                               |
|                                                                           | <b>↑</b>                      |
| Observações desta unidade:                                                | · ·                           |
|                                                                           | •                             |
|                                                                           | <b>*</b>                      |
| Nível de Acesso                                                           |                               |
|                                                                           |                               |
| Vigiloso Vigiloso Publico                                                 |                               |
| Informação Ressoal (Art. 31 da Lei pº 12 527/2011)                        |                               |
|                                                                           |                               |
|                                                                           |                               |
|                                                                           |                               |
|                                                                           | <u>S</u> alvar                |
|                                                                           |                               |

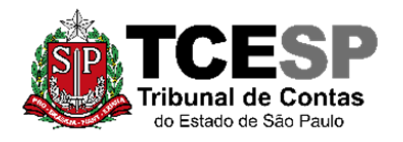

3292-3404

#### PASSO 3: Incluir o documento:

| TRIBUNAL DE CONTAS DO ESTADO DE SÃO PAULO |      |           |
|-------------------------------------------|------|-----------|
| Sel. produção++                           | Menu | Pesquisar |
| 0012976/2022-49 🕑 💁                       |      |           |
| Q Consultar Andamento                     |      | a î       |
| - TPO DO PROCESSO                         |      |           |

PASSO 4: Clicar em <sup>O</sup> e no Tipo do Documento e digitar:

"PESSOAL: Afastamento – Curso Form-Sem Prej do Venc" (para afastamentos sem prejuízo dos vencimentos)

|         | Gerar Documento                                    |  |
|---------|----------------------------------------------------|--|
|         | Escolha o Tipo do Documento                        |  |
|         | [                                                  |  |
| Gerar D | Documento                                          |  |
|         | Escolha o Tipo do Documento: 😑                     |  |
|         | afas                                               |  |
|         | MPC-SP: Ato de Autorização de Afastamento-Eventos  |  |
|         | PESSOAL: Afastamento - Curso Form-Com Prej do Venc |  |
|         | PESSOAL: Afastamento - Curso Form-Sem Prej do Venc |  |
|         | Solicitaçao: Atastamento (Formulario)              |  |

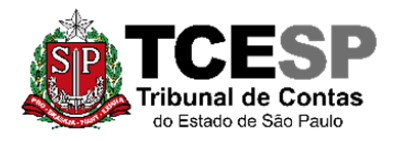

3292-3404

# PASSO 5: Preencher conforme abaixo:

| Gerar Documento                                             |                               |
|-------------------------------------------------------------|-------------------------------|
|                                                             | <u>S</u> alvar <u>V</u> oltar |
| PESSOAL: Afastamento - Curso Form-Sem Prej do Veno          | •                             |
| Texto Inicial<br>Documento Modelo<br>Texto Padrão<br>Nenhum |                               |
| Descrição:                                                  |                               |
|                                                             |                               |
| Interessados:                                               |                               |
| Fulano de Tal                                               |                               |
|                                                             |                               |
|                                                             |                               |
| Classificação por Ass <u>u</u> ntos:                        |                               |
|                                                             |                               |
|                                                             | <b>↑ ↓</b>                    |
| Observações desta unidade:                                  | v                             |
|                                                             | •                             |
|                                                             | v                             |
| Nível de Acesso                                             |                               |
| Sigiloso Público                                            |                               |
| Hipótese Legal:                                             |                               |
| Informação Pessoal (Art. 31 da Lei nº 12.527/2011)          | ~                             |
|                                                             |                               |
|                                                             |                               |
|                                                             | <u>S</u> alvar Voltar         |
|                                                             |                               |

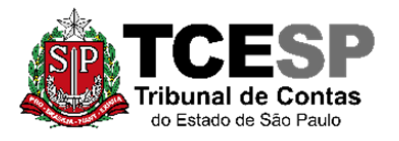

3292-3404

#### PASSO 6: Editar o texto, salvar e assinar.

| 🗄 🚼 🖸 📭 🔽 🦻                                                                                                    | 🛛 🖉 🕅 🛤 💦 📚 🖶 🖡                                                                                                    | 🗟 🗩 🧵 🛼                                                                                                    |
|----------------------------------------------------------------------------------------------------|----------------------------------------------------------------------------------------------------|----------------------------------------------------------------------------------------------------|
| TCESP<br>Tribunal de Contas<br>do Estado de São Paulo                                                                                                    | SEÇÃO DE EXPEDIENTE DE PESSOAL                                                                                                    |                                                                                                    |
| EXCELENTÍSSIMO(A) SENHOR(<br>CONTAS DO ESTADO DE SÃO F                                                                                                    | A) CONSELHEIRO(A) PRESIDENTE DO 1<br>AULO                                                                                                    |                                                                                                    |
| @cargo_interessado@, lotação DP-                                                                                                    | <ul><li>a) and a second second se<br/>second second se</li></ul> | one @telefone_fixo-                                                                                             |
| celular_interessado@, e-mail @em<br>Excelência, requerer afastamento se<br>para frequentar o curso de formação<br>público para o provimento do referi<br>constante do Edital, publicado                                                                                                    | nail_interessado@, vem respeitosamente à<br>m prejuízo dos vencimentos e das demais van<br>o no cargo de, que compõe a 2<br>do cargo, no período dea, c<br>o no DOE de, cópias anexadas.                                                                                                    | presença de Vossa<br>atagens de seu cargo,<br>2ª etapa do concurso<br>conforme convocação                       |
| Celular_interessado@, e-mail @em<br>Excelência, requerer afastamento se<br>para frequentar o curso de formação<br>público para o provimento do referi<br>constante do Edital, publicado                                                                                                    | nail_interessado@, vem respeitosamente à<br>m prejuízo dos vencimentos e das demais van<br>o no cargo de, que compõe a 2<br>do cargo, no período de a, c<br>o no DOE de, cópias anexadas.                                                                                                    | presença de Vossa<br>atagens de seu cargo,<br>2ª etapa do concurso<br>conforme convocação                       |
| <ul> <li>celular_interessado@, e-mail @em<br/>Excelência, requerer afastamento ser<br/>para frequentar o curso de formação<br/>público para o provimento do referi<br/>constante do Edital, publicado</li> <li>O curso será ministrado pelo(a)</li> <li>(Obs.: Assinar e enviar para o super<br/>visto assinado).</li> </ul> | nail_interessado@, vem respeitosamente à<br>m prejuízo dos vencimentos e das demais van<br>o no cargo de, que compõe a 2<br>do cargo, no período de, a, c<br>o no DOE de, cópias anexadas.<br>, local                                                                                                    | presença de Vossa<br>ltagens de seu cargo,<br>2ª etapa do concurso<br>conforme convocação<br>m) um despacho com |

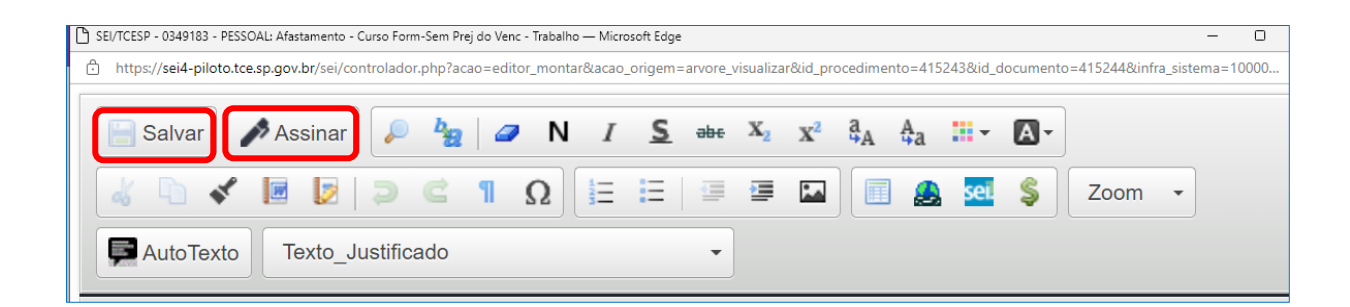

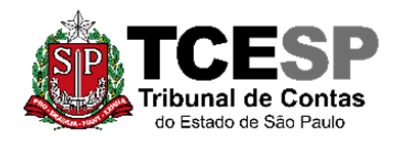

3292-3404

| Assinatura de Document  | 0<br>Assinar |
|-------------------------|--------------|
| Órgão do Assinante:     |              |
| TCESP ~                 |              |
| Assinant <u>e</u> :     |              |
| Fulano de Tal           |              |
| Cargo / <u>F</u> unção: |              |
| Digite o nome do cargo  | ~            |
| <u>S</u> enha           |              |

<u>PASSO 7:</u> Para anexar os Editais e documentos referentes ao Curso ou Concurso (formato PDF) deverá clicar em "incluir documento" e selecionar o tipo "Externo".

| Gerar Documento         |                                                                            |
|-------------------------|----------------------------------------------------------------------------|
| Esco                    | Iha o Tipo do Documento: 🛟                                                 |
| Extern<br>BENE<br>Mensa | o<br>FÍCIOS: Auxílio-Escola –<br>Ilidade/Matrícula <sup>(Formulário)</sup> |

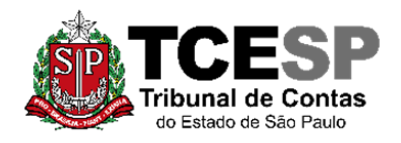

3292-3404

# <u>PASSO 8:</u> Preencher conforme imagem abaixo, anexar o Edital e outros documentos no formato PDF e "Salvar":

| Edital   Número:   Nome na Árvore:   XXXX   Concurso 2022     Formato   Nato-digital   Digitalizado nesta Unidade     Remetente:   Cópia Autenticada Administrativamen   Cópia Autenticada Administrativamen   Cópia Autenticada por Cartório   Cópia Simples   Documento Original                                                                                 | ∼<br>iente |
|----------------------------------------------------------------------------------------------------|------------|
| Número: Nome na Árvore:<br>XXXX Concurso 2022<br>Formato<br>Nato-digital<br>Digitalizado nesta Unidade<br>Remetente:<br>Cópia Autenticada Administrativamen<br>Cópia Autenticada por Cartório<br>Cópia Simples<br>Documento Original                                                                                                    | ∼<br>iente |
| XXXX Concurso 2022   Formato   Nato-digital   Digitalizado nesta Unidade   Remetente:   Cópia Autenticada Administrativamen Cópia Autenticada por Cartório Cópia Simples Documento Original                                                                                                    | ∼<br>iente |
| Formato       ?         Nato-digital       ?         Digitalizado nesta Unidade       ?         Gemetente:       Cópia Autenticada Administrativamen         Cópia Autenticada por Cartório       Cópia Simplas         Documento Original       Documento Original                                                                                                | v<br>iente |
| Formato       ?         Nato-digital       ?         Digitalizado nesta Unidade       ?         Remetente:       Cópia Autenticada Administrativamen Cópia Autenticada por Cartório         Cópia Simples       Documento Original                                                                                                    | v<br>iente |
| Nato-digital Digitalizado nesta Unidade Cópia Autenticada Administrativamen Cópia Autenticada por Cartório Cópia Simples Documento Original                                                                                                    | v<br>nente |
| Digitalizado nesta Unidade      Cópia Autenticada Administrativamen      Cópia Autenticada por Cartório      Cópia Simples      Documento Original                                                                                                    |            |
| Cópia Autenticada Administrativamen <u>R</u> emetente:       Cópia Autenticada por Cartório <u>Cópia Simples</u> Documento Original         nteressados:                                                                                                    |            |
| Cópia Simples<br>Documento Original                                                                                                    |            |
| nteressados:                                                                                                    |            |
| nteressados:                                                                                                    |            |
|                                                                                                    |            |
|                                                                                                    |            |
|                                                                                                    |            |
| Classificação por Ass <u>u</u> ntos:                                                                                                    |            |
|                                                                                                    |            |
|                                                                                                    | *          |
|                                                                                                    | 1          |
|                                                                                                    | -          |
| <u>O</u> bservações desta unidade:                                                                                                    |            |
|                                                                                                    |            |
|                                                                                                    | *          |
|                                                                                                    | *          |
|                                                                                                    | •          |
| Nível de Acesso                                                                                                    | •          |
| Nível de Acesso     Sigiloso     Público                                                                                                    | *          |
| Nível de Acesso<br>Sigiloso<br>Hipótese Legal:                                                                                                    | ~          |
| Nível de Acesso<br>Sigiloso<br>Público<br>Hipótese Legal:                                                                                                    | •          |
| Nível de Acesso<br>Sigiloso<br>Hipótese Legal:<br>Informação Pessoal (Art. 31 da Lei nº 12.527/2011)                                                                                                    | <b>`</b>   |
| Nível de Acesso<br>Sigiloso<br>Público<br>Hipótese Legal:<br>Informação Pessoal (Art. 31 da Lei nº 12.527/2011)                                                                                                    | ~          |
| Nível de Acesso Sigiloso Público Hipótese Legal: Informação Pessoal (Art. 31 da Lei nº 12.527/2011)                                                                                                    | ~          |
| Nível de Acesso<br>Sigiloso<br>Público<br>Hipótese Legal:<br>Informação Pessoal (Art. 31 da Lei nº 12.527/2011)<br>Anexar Arquivo:<br>Escolher Arquivo<br>Edital 2022.pdf                                                                                                    | <b>`</b>   |
| Nível de Acesso<br>Sigiloso<br>Hipótese Legal:<br>Informação Pessoal (Art. 31 da Lei nº 12.527/2011)<br>Anexar Arquivo:<br>Escolher Arquivo<br>Edital 2022.pdf<br>Lista de Anexos (1 registro):                                                                                                    | ~          |
| Nível de Acesso         Sigiloso       Restrito       Público         Hipótese Legal:       Informação Pessoal (Art. 31 da Lei nº 12.527/2011)       V         Anexar Arquivo:       Escolher Arquivo Edital 2022.pdf       Lista de Anexos (1 registro):         Nome       Data       Tamanho       Usuário       Unidade       Ações                            | ~          |
| Nível de Acesso         Sigiloso       Restrito         Hipótese Legal:         Informação Pessoal (Art. 31 da Lei nº 12.527/2011)         Anexar Arquivo:         Escolher Arquivo         Edital 2022.pdf         Lista de Anexos (1 registro):         Nome       Data         Tamanho       Usuário         Unidade       Ações         02/03/2022       Fulco | <b>`</b>   |

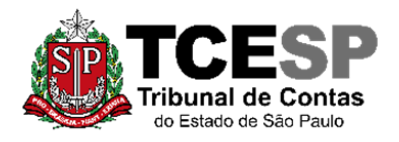

3292-3404

<u>PASSO 9:</u> Solicitar ao superior imediato a inclusão de um despacho de ciência, clicar em cima do número do processo, enviar para a unidade hierarquicamente superior e por fim, ao Departamento Geral de Administração.

| PESSOAL PESSOAL REQUERIMENTOS Curso Form-                                 |  |
|---------------------------------------------------------------------------|--|
| PESSOAL: Exclusão do Plano Saúde (<br>Bedital XXXX Concurso 2022 (0349185 |  |

| Enviar Processo                          |                                    |                |
|------------------------------------------|------------------------------------|----------------|
|                                          |                                    | <u>E</u> nviar |
| Processos:                               |                                    |                |
| 0000014/2022-47 - PESSOAL: REQUERIMENTOS | · ·                                |                |
| Órgão das Unidades:                      |                                    |                |
| Todos ~                                  |                                    |                |
| Unidades:                                | _                                  |                |
| Unidade do superior imediato             | Mostrar unidades por onde tramitou |                |
|                                          | -                                  |                |
|                                          |                                    | ~              |
| Manter processo aberto na unidade atual  |                                    |                |
| Remover anotação                         |                                    |                |
| Enviar e-mail de notificação             |                                    |                |
| Retorno Programado                       |                                    |                |
| 🔵 Data certa                             |                                    |                |
| O Prazo em dias                          |                                    |                |
|                                          |                                    |                |

Informações complementares poderão ser obtidas junto à **SEÇÃO DE EXPEDIENTE E PRONTUÁRIOS FUNCIONAIS – DGP-3** (11) 3292-3404